#### **Guide to the Registration**

### Go to the website <u>https://phd.uniroma2.it/application/</u> and click on the link shown in the figure below:

SISTEMA DI ACQUISIZIONE ONLINE DELLE DOMANDE DI AMMISSIONE AL CONCORSO DI DOTTORATO DI RICERCA XXXIX a.a. 2023/2024

Submission System - Call for Applications to the Ph.D. Programmes 39th Cycle Academic Year 2023/2024

| ,                                                 |
|---------------------------------------------------|
| Per le scadenze consultare la pagina informativa  |
| For the applications deadline check the info page |
| per maggiori informazioni cliccare qui            |
| more information click here                       |
| Per accedere inserire qui le credenziali ricevute |
| To access, enter username and password            |
| username:                                         |
|                                                   |
| password:                                         |
|                                                   |
|                                                   |
| Login Helpdesk                                    |
|                                                   |
| Se non sei registrato sul 39º ciclo, clicca qui   |
| Per recuperare le credenziali clicca qui          |
| i el recuperare le creuenzian checa qui           |

2) You will view the following screen. Click on "Continue with the registration"

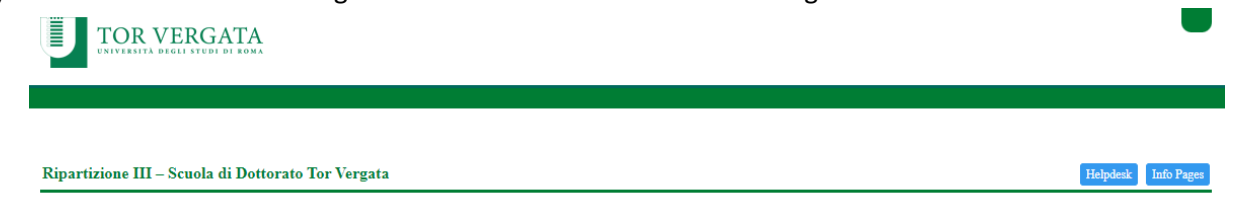

# SISTEMA DI ACQUISIZIONE ONLINE DELLE DOMANDE DI AMMISSIONE AL CONCORSO DI DOTTORATO DI RICERCA XXXIX a.a. 2023/2024

Submission System - Call for Applications to the Ph.D. Programmes 39th Cycle Academic Year 2023/2024

Come procedere How to proceed:

Nella pagina successiva sarà richiesto di compilare il modulo di registrazione contenente i dati anagrafici ed i recapiti The next page will be asked to fill out a registration form containing the personal data and address for communication

Al termine della compilazione se la registrazione andrà a buon fine il sistema invierà alla mail specificata le credenziali di accesso che consentiranno di autenticarsi sul modulo di domanda. At the end of the compilation, if the registration will go to successful, the System will send to the specified e-mail, login credentials that allow you to authenticate the application form

Prosegui con la registrazione - Continue with the registration

Attenzione: la sola registrazione non consente la partecipazione al bando di concorso Attention: registering, does not allow the participation in the competition.

Se hai già effettuato la registrazione e vuoi presentare la domanda If you have already registered and want to submit your application

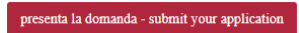

# 3) You will be redirected to a form to fill out with your personal information in all fields marked as mandatory

Registrazione al concorso - Registration form

| Nome                                                                                           |
|------------------------------------------------------------------------------------------------|
| Name:                                                                                          |
|                                                                                                |
|                                                                                                |
| Cognome                                                                                        |
| Surname:                                                                                       |
|                                                                                                |
|                                                                                                |
| Sesso                                                                                          |
| Sex:                                                                                           |
| sesso 🕶                                                                                        |
|                                                                                                |
| Data di Nascita                                                                                |
| date of birth:                                                                                 |
| Giorno/day V Mese/month V Anno/year V                                                          |
|                                                                                                |
| Città di Nascita                                                                               |
| place of birth:                                                                                |
|                                                                                                |
|                                                                                                |
| Provincia di Nascita                                                                           |
| select 'STATO ESTERO' if you were born abroad:                                                 |
| seleziona V                                                                                    |
|                                                                                                |
| Nazione di Nascita                                                                             |
| country of birth:                                                                              |
|                                                                                                |
|                                                                                                |
| Unce you have filled out the form, you will be able to proceed with registration using the red |
| outton at the bottom of the page. By proceeding, you will automatically accept the described   |

terms.

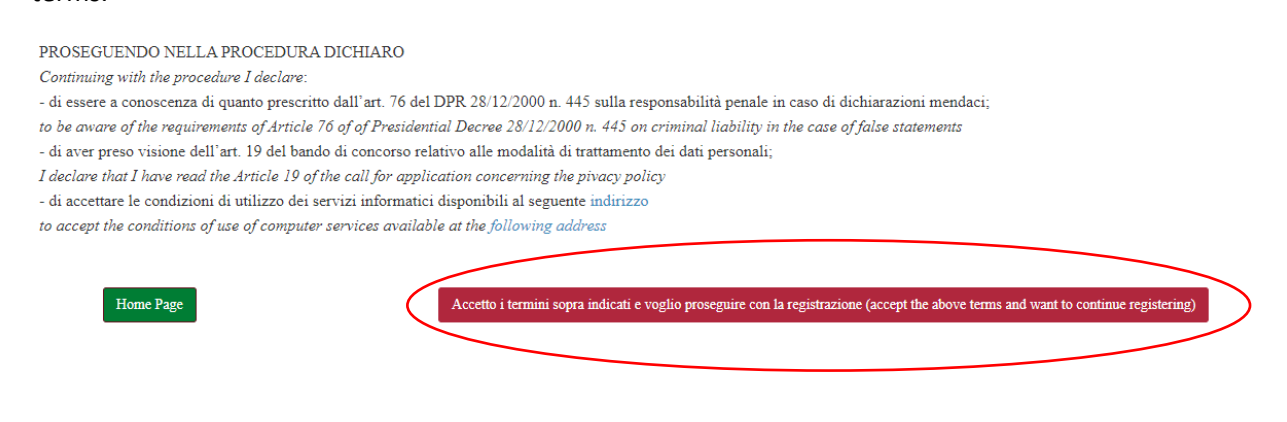

4) At this point you will see a drop-down menu asking you to specify the type of degree you earned

| Ripartizione III – Scuola di Dottorato Tor Vergata                           | H | elpdesk Info | Pages |
|------------------------------------------------------------------------------|---|--------------|-------|
| Selezionare il tipo di laurea conseguita<br>Select the type of degree earned |   |              |       |

PROSEGUI CON LA REGISTRAZIONE - Proceed with registration

Selecting an item from the drop-down menu will open specifications in which you must enter all the required data. Enter the required data and then click on "Proceed with Registration"

| Ripartizione III – Scuola di Dottorato Tor Vergata                                                                                                    | Helpdesk | Info Pages |  |  |  |
|----------------------------------------------------------------------------------------------------|----------|------------|--|--|--|
|                                                                                                    |          |            |  |  |  |
| Selezionare il tipo di laurea conseguita                                                                                                    |          |            |  |  |  |
| Select the type of degree earned                                                                                                    |          |            |  |  |  |
|                                                                                                    |          |            |  |  |  |
| LAUREA ITALIANA - Italian Degree 💙                                                                                                    |          |            |  |  |  |
|                                                                                                    |          |            |  |  |  |
| Carriera: Laureati                                                                                                    |          |            |  |  |  |
| Career: graduates                                                                                                    |          |            |  |  |  |
|                                                                                                    |          |            |  |  |  |
| tino of damaa.                                                                                                    |          |            |  |  |  |
|                                                                                                    |          |            |  |  |  |
|                                                                                                    |          |            |  |  |  |
| classe di laurea (specialistica/magistrale/ciclo unico)                                                                                                    |          |            |  |  |  |
| Graduating class (specialistica/magistrale/ciclo unico):                                                                                                    |          |            |  |  |  |
| ▼                                                                                                    |          |            |  |  |  |
| dell'università di                                                                                                    |          |            |  |  |  |
| University of:                                                                                                    |          |            |  |  |  |
| seleziona 🗸                                                                                                    |          |            |  |  |  |
|                                                                                                    |          |            |  |  |  |
|                                                                                                    |          |            |  |  |  |
|                                                                                                    |          |            |  |  |  |
|                                                                                                    |          |            |  |  |  |
| data di conseguimento (formato gg/mm/aaaa)                                                                                                    |          |            |  |  |  |
| Date of graduation (format gg/mm/aaaa):                                                                                                    |          |            |  |  |  |
|                                                                                                    |          |            |  |  |  |
| (*) ATTENZIONE: possono partecipare al concorso i possessori di laurea almeno quadriennale del vecchio ordinamento o laurea di secondo livello del nuovo ordinamento Attention: Only four-year |          |            |  |  |  |
| degree holders from the old system or second-level degree holder from the new system can take part to the competition                                                                          |          |            |  |  |  |
|                                                                                                    |          |            |  |  |  |
| PROSEGUI CON LA REGISTRAZIONE - Proceed with registration                                                                                                    |          |            |  |  |  |

 Continuing on, you will then be asked for data regarding the secondary school diploma you have earned. Fill in the form with the requested information.

| Alparizione III – Schola di Donorato for vergata | Helpdesk | Into Pages |
|--------------------------------------------------|----------|------------|
|                                                  |          |            |
| Diploma di scuola secondaria                     |          |            |
| Secondary/higher school                          |          |            |
|                                                  |          |            |
| Denominazione della scuola:                      |          |            |
| School name:                                     |          |            |
|                                                  |          |            |
| Città della scuola:                              |          |            |
| Location of the school (city):                   |          |            |
| Roma                                             |          |            |
|                                                  |          |            |
|                                                  |          |            |
| Select SLATO ESTERO I Jou were grautate aoroaa.  |          |            |
|                                                  |          |            |
| Paese:                                           |          |            |
| Country:                                         |          |            |
| ITALIA                                           |          |            |
| Data del dioloma (dd/mm/srans):                  |          |            |
| Date of radiation (dominy))))                    |          |            |
|                                                  |          |            |
|                                                  |          |            |
| Anno accademico del diploma:                     |          |            |
| Graduation academic year:                        |          |            |
| seleziona 🗸                                      |          |            |
| Votazione:                                       |          |            |
| Made                                             |          |            |
|                                                  |          |            |

At the end of the form, you will also be asked to attach a copy of your diploma or, alternatively, a self-declaration in PDF format. The format for the self-declaration can be downloaded at the

following link: <u>https://dottorati.uniroma2.it/Public/download/9667e803-cde6-4181-a18c-6eb592c6c8f5.pdf</u>

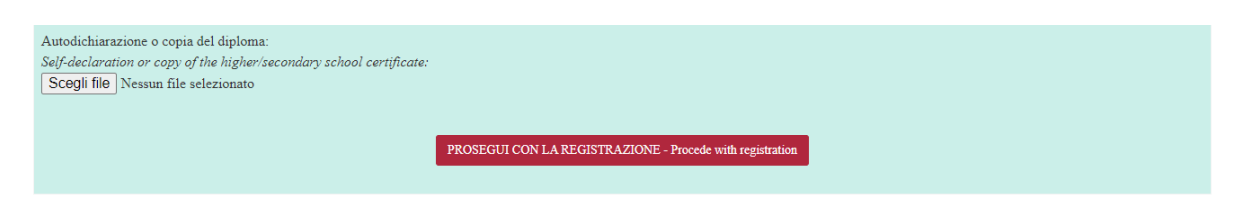

Once you have filled out the form and attached the required file, click on "Proceed with Registration

6) At this point you will be asked to enter all the exams you have taken in obtaining your degree. To enter the exams on the system, click on "Add examination" and enter the required data.

| Dichiarazione sostitutiva di certificazione degli esami universitari                                                                                                    |                    |       |      |                               |               |              |
|----------------------------------------------------------------------------------------------------|--------------------|-------|------|-------------------------------|---------------|--------------|
| Self-Certification of University Exams                                                                                                    |                    |       |      |                               |               |              |
| (art. 46 del D.P.R. 28 dicember 2000 n. 445)<br>Declaration substituting the Corifficate of Exam Results<br>consapevole delle sanzioni penali richiamate dall'art. 76 del D.P.R. 28/12/00 n. 445 in caso di dichiarazioni mendaci e della decadenza dei benefici eventualmente conseguenti al provvedimento emanato sulla base di dichiarazioni non<br>veritere, di cui all'art. 75 del D.P.R. del 28/12/00 n. 445; ai sensi e per gli effetti dell'art. 47 del citato D.P.R. 445/2000; sotto la propria responsabilità<br>avare that whoever issues falte statementis subject to punishment in accordance with the provisions of the Penal Code and related laws, as per article 76 of D.P.R. 28/12/00 n. 445, and loss of any benefits resulting from false statements, as<br>per art. 75 of Presidential Decree No of 12/28/2000 445; and pursuant to Art. 47 of the above mentioned Presidential Decree 445/2000; under my responsibility<br>DICHIARA DI AVER SOSTENUTO I SEGUENTI ESAMI:<br>I declare to have passed the following exams |                    |       |      |                               |               |              |
|                                                                                                    | esame              | CFU   | voto | tipo                          | voto (estero) | ore (estero) |
| [M] [X]                                                                                                    | Storia del Teatro  | 12,00 | 30   | TRIENNALE                     |               |              |
| [M] [X]                                                                                                    | Storia Greca       | 12,00 | 28   | TRIENNALE                     |               |              |
| [M] [X]                                                                                                    | Storia del Cinema  | 12,00 | 27   | TRIENNALE                     |               |              |
| Per le lauree specialistiche e magistrali indicare anche gli esami sostenuti nella laurea triennale (in caso di riconoscimento di carriere pregresse inserire tali esami)                                                                                                    |                    |       |      |                               |               |              |
| Esame della carriera nome dell'esame:<br>Career examination Exam name                                                                                                    |                    |       |      | nome dell'esame:<br>Exam name |               |              |
| AGGIUNGI L'ESAME - Add examination                                                                                                    |                    |       |      |                               |               |              |
|                                                                                                    |                    |       |      |                               |               |              |
|                                                                                                    | PROSEGUI - Proceed |       |      |                               |               |              |

Once all the exams are entered, click on "Proceed"

7) You will be redirected to a summary of the exams you entered. Check that all the entered data is correct. After that, click on "Confirm and proceed" at the bottom of the page to continue.

| Geografia Storica                 | 0,00      | 27            | IKIENNALE                          |
|-----------------------------------|-----------|---------------|------------------------------------|
| Geografia Cartografica            | 6,00      | 27            | TRIENNALE                          |
| Laboratorio di Fotografia         | 6,00      | 0             | TRIENNALE                          |
| Storia del Teatro 2               | 12,00     | 30            | TRIENNALE                          |
| Storia della Musica 2             | 6,00      | 25            | TRIENNALE                          |
| MODIFICA I DATT INSERITI - modify | $\langle$ | CONFERMA I DA | CTI INSERITI - confirm and procede |

8) The registration is completed! The following page will be displayed

#### LA REGISTRAZIONE E' STATA COMPLETATA CORRETTAMENTE REGISTRATION HAS BEEN SUCCESSFULLY COMPLETED

Ti ricordiamo che la sola registrazione non consente di partecipare al bando. Please note that only registration does not allow you to participate in the call. Utilizza le credenziali che ti sono state inviate per email per accedere ed inserire la tua domanda. Use the credentials sent to you by email to log in.

CHIUDI LA SESSIONE/LOG OUT

You will receive a confirmation email of successful registration at the email address you entered when filling out the initial form.

At this point you can submit your applications.